## まずは県連HPへアクセス → https://iwaf.jp

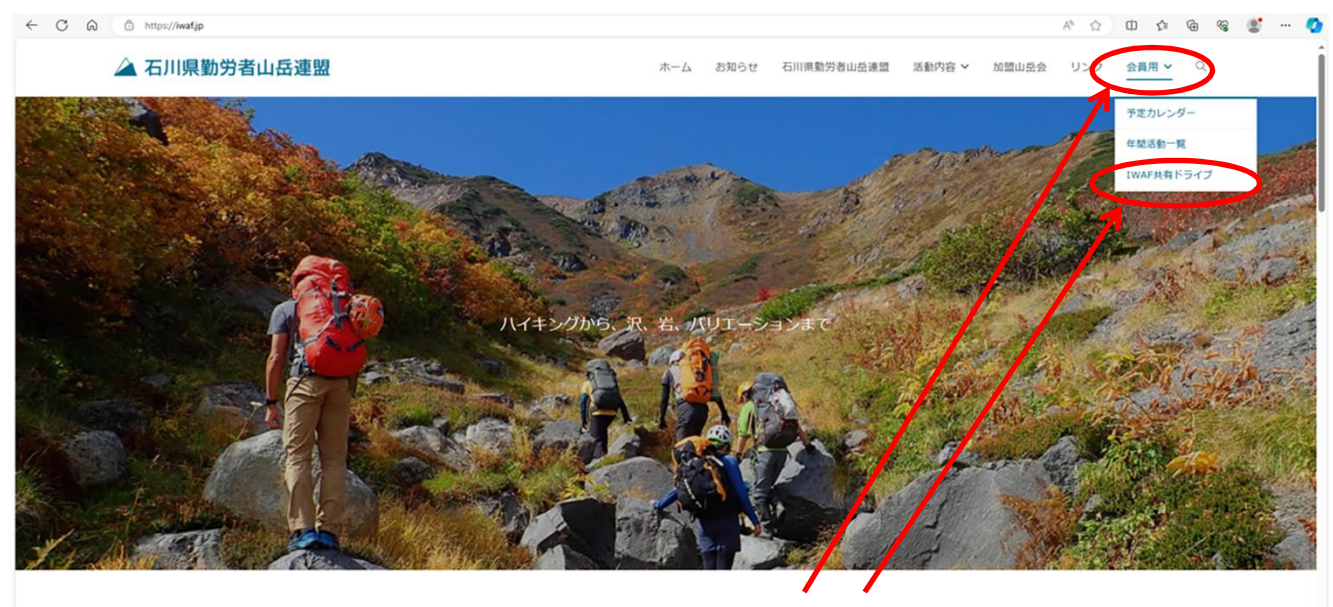

トップページ「会員用」にカーソルを合わす
 ②「IWAF共有ドライブ」をクリック

| ← C A <sup>≜</sup> https://iwafjp/iwaf_drive/ |                                                                       |                                                               | A <sup>n</sup> ŵ                                                                                              | 口 & @ % 🐮 … 🤡 |
|-----------------------------------------------|-----------------------------------------------------------------------|---------------------------------------------------------------|----------------------------------------------------------------------------------------------------|---------------|
| 🛆 石川県勤労者山岳連盟                                  |                                                                       | ホーム お知らせ 石川県勤労者                                               | 山岳連盟 活動内容 > 加盟山岳会 リンク                                                                                         | ▲<br>会員用 ▼  Q |
|                                               | 石川開始<br>日<br>月<br>月<br>日                                              | 供有ドライブへ                                                       |                                                                                                    |               |
| Ishikawa Workers' Alpine Federation           | 石川県勤労者山岳建盟 手商所<br>〒921-8817 石川県野々市市横高町8-5<br>つばき通り百番ビル206号 <b>烏 ビ</b> | CONTENTS<br>お知らせ<br>石川県動労者山品速塑<br>活動内容<br>加盟山岳会<br>リンク<br>会員用 | <ul> <li>▲ 外部リンクサイト</li> <li>北陸地方雪崩講習会 C</li> <li>チブリの仲間 C</li> <li>▲ サイトマップ</li> <li>▲ IWAF共有ドライブ</li> </ul> |               |
| ⑥2023 - 石川県勤労者山岳連盟                            |                                                                       |                                                               | ホーム お開い合せ                                                                                                    | プライバシーポリシー    |
|                                               |                                                                       |                                                               |                                                                                                    |               |

③パスワードを入力し、「石川県連共有ドライブへ」をクリック(パスワードは別途お知らせ) ④Googleドライブが開きデータを閲覧できます